## Uuden kanta-asiakkaan rekisteröitymisprosessi

1. Lisää tuote ostoskoriin painamalla vihreää osta-painiketta.

| Tutustu | Tule mukaan      | ( | ORIFLAME                                                                                                    |                                                                                                    | Q Haku                                      | 0                | ĉ |
|---------|------------------|---|----------------------------------------------------------------------------------------------------|----------------------------------------------------------------------------------------------------|---------------------------------------------|------------------|---|
|         | LASH<br>Extrasor |   | THE ONE<br>The ONE Lash<br>Additionalises pidenti<br>ripsistà upean pilität<br>- El ubri, eikä vari<br>- El paakkuunnu<br>- Pitkäkestoinen | Extension -ripsiväri<br>atso kaikki O tuotearuostelut<br>Osta<br>ävä ripsiväri, jonka kaareva ha<br>ja luovat vaikutelman ripsien ko | rja ja kuituja sisäitävä ko<br>ahotuksesta. | 7,90 €<br>15,00€ |   |

2. Kaikki valitsemasi tuotteet kertyvät ostoskoriin. Ostoskoriin pääset painamalla oikeassa yläkulmassa olevaa ostoskassin ikonia.

| ME       | Q Haku      | 00 | <u>(</u> 3 |
|----------|-------------|----|------------|
| AAN EDUT |             |    | ×          |
| <u>p</u> |             | 1  |            |
|          |             |    |            |
|          | Jopa - 54 % |    |            |
|          | alennusta   |    |            |

3. Kun kaikki ostokset löytyvät ostoskorista voit siirrytä kassalle painamalla oikeassa alakulmassa olevaa jatkapainiketta.

|                                | NovAge Nutrió Facial Oil -ihonhoit<br>32631    | Hinta<br>36.90€ 団                    | kpl<br>(−) 1 (+)                        | Yhteensä<br>36,90 € |
|--------------------------------|------------------------------------------------|--------------------------------------|-----------------------------------------|---------------------|
| LISÄTYT                        | TUOTTEET<br>Tuotteiden ainesosalista<br>116599 | Û                                    | - 1 +                                   | 0.00 €              |
| Älä missaa!                    |                                                |                                      |                                         |                     |
| <b>Yleistä</b><br>Uutena kanto | i-asiakkaana ensitilauksen edut sekä mat       | ndolliset muut edut näkyvät rekister | röinnin jälkeen palatessa takaisin Osto | skoriin.            |
| YHTEENSÄ<br>40,11 €            |                                                |                                      |                                         | JATKA               |

4. Toimitustavaksi voit valita:

a. lähimmän noutopisteen etsimällä lähialueelta olevaa noutopistettä.

|                                                                                      | Status       |                      |         |
|--------------------------------------------------------------------------------------|--------------|----------------------|---------|
| Q R-kioski Punavuori (Helsinki)                                                      | × Kaikk      | i Ý                  | 0       |
| R-kioski Punavuori (Matkahuolto)                                                     |              |                      |         |
| so Roobertinkatu 11, 00120, Helsinki, Su: 1000-1800; Mo-Fr: 0700-2100; Sa: 0900-2100 |              | ć                    | 5,90€   |
|                                                                                      | $\checkmark$ | Kaikki tuotteet vara | istossa |
|                                                                                      |              |                      |         |
|                                                                                      |              |                      |         |
| Lähin postitoimipaikka tai kotiinkuljetus                                            |              |                      | ŧ       |
|                                                                                      |              |                      |         |
|                                                                                      |              |                      |         |

b. tai lähimmän postitoimipaikan painamalla vihreää plussa merkkiä ja lisäämällä kotiosoittteen.

|              | LISÄÄ UUSI OSOITE |     |
|--------------|-------------------|-----|
| Postinumero* |                   |     |
| Q            |                   | (?) |
| Osoite*      |                   |     |
|              |                   | ?   |
| Paikkakunta* |                   |     |
| Q            |                   | 0   |
|              | PERI              |     |
|              |                   |     |

5. Asiakas voi valita maksutavaksi joko verkkopankki-maksun tai luottokortti-maksun. Klarna maksutapana toimii vain jo rekisteröityneille kanta-asiakkaille (jotka ovat ilmoittaneet hetu:nsa).

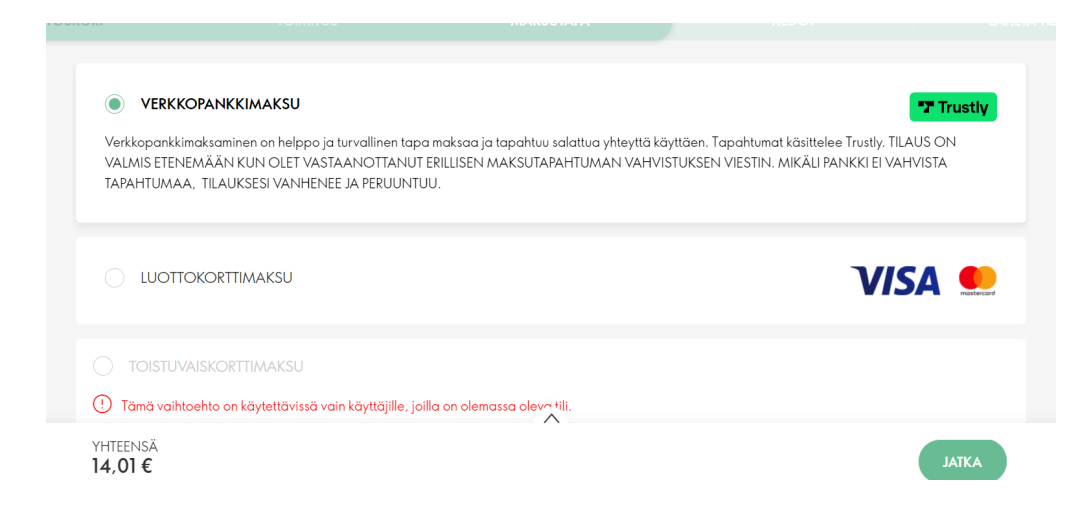

6. Asiakas rekisteröityy kanta-asiakkaaksi täyttämällä lomakkeen ja painamalla vahvista-painiketta.

7. Kun asiakas on rekisteröitynyt kanta-asiakkaaksi voi hän ensin lisätä tilaukseen ilmaisia näytteitä. Asiakas pääsee vahvistamaan tilauksen painamalla jatka-painiketta.

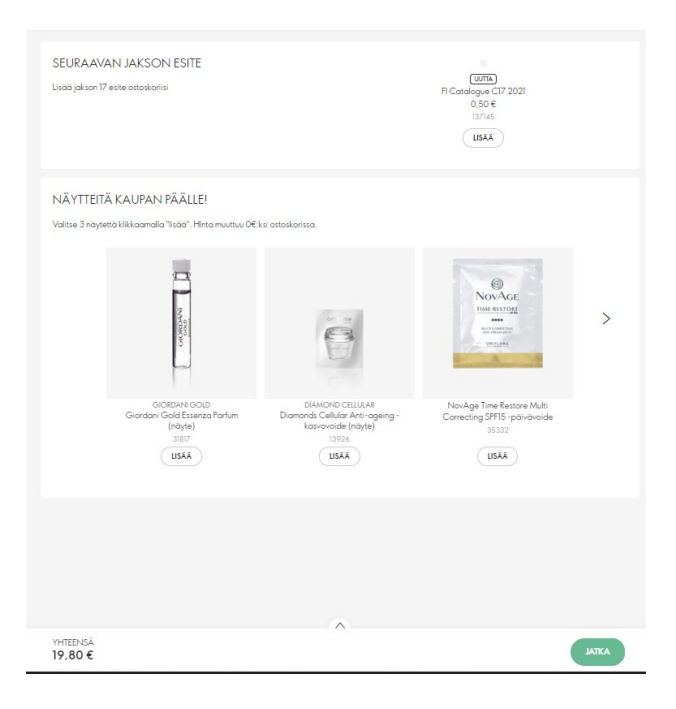

8. Asiakas näkee vielä kerran tilauksen yhteenvedon (eritelty maksutapa sekä toimistuosoite) jonka jälkeen tilaus vahvistetaan painamalla maksa-painiketta.

| TILAUKSEN TUOTTEET                 |         |                                                               | >                      |
|------------------------------------|---------|---------------------------------------------------------------|------------------------|
| TOIMITUS                           | ,       | ERITTELY                                                      | /                      |
|                                    |         | 4× tuotetta                                                   | 12,90 €                |
| Postipaketti                       |         | Tuotteet yhteensä                                             | 12,90€                 |
| HELSI Betting<br>HELSINKI, +358407 | · ),    | Toimituskulut                                                 | 6,90€                  |
| Su-Sa                              |         | Tilaus yhteensä €                                             | 19,80 €                |
|                                    |         | Olen lukenut ja hyväksyn: <u>Sopimusehdot</u> ja <u>Tieto</u> | <u>suojailmoitus</u> . |
| MAKSUTAPA                          | /       | макза                                                         |                        |
| VERKKOPANKKIMAKSU                  | Trustly |                                                               |                        |
|                                    |         | Tilitiedot                                                    | <u>Näytä sisältö</u>   |
|                                    |         |                                                               |                        |
|                                    |         |                                                               |                        |
|                                    |         |                                                               |                        |
|                                    |         |                                                               |                        |

9. Tämän jälkeen asiakas saa tilauksesta vahvistuksen sähköpostiin.